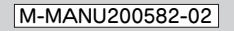

# Ι-Λ ΠΑΤΑ

Wi-Fiルーター

# かんたんセットアップガイド

本紙では、本製品を使用してインターネットに接続するまでの手順を説明しています。

- セットアップをはじめる前に、
- ●本製品を使わずにデータ通信カードとパソコンでインターネットに接続できることを確認してください。その際、ご契約の事業者からの資料の指示にしたがって、設 定を行い接続をご確認ください。
- ●パーソナルファイアウォールや、Windows標準のファイアウォールを利用している場合は、一時的にOFFにするか、許可する設定に変更してください。 ●インターネットエクスプローラの「ツール」-「インターネットオプション」-「接続」タブで「ダイヤルしない」に変更してください。

# 本製品にはまだデータ通信カードを差し込まないでください。

#### 設定用パソコンと接続する 1 本製品のLANポートとパソコンの 縦置きスタンドの使い方 LANポートを添付のLANケーブル (2) でつなぎます。 ※パソコンの電源は切れた状態で 接続してください O 手前に引きながらまわします。 ※手を挟んだり突起部でのけがに注意ください。 [LAN]ポート 本製品 0 ACアダプター 0 コンセントへ 2 2 ACアダプターを本製品の [DC 5V]とコンセントに つなぎます。 🕄 パソコンの電源を入れます。 4 本製品のランプが次のように $\cap$ なっていることを確認します。 ●ランプが左記の状態にならない場合 <前面> ・本製品の電源が入っているかを確認してください。 [ステータス]ランプ 点灯 ■ ステータス ・パソコンと本製品をつないでいるLANケーブルが [データ通信カード]ランプ | 消灯 ■ データ诵信カード しっかりと奥まで差し込まれているかを確認して 「ワイヤレス]ランプ 点灯または点滅 ■ ワイヤレス ください [WPS]ランプ 消灯 WPS それでも解決できない場合は、サポートソフト CD-ROM内の【困ったときには】をご覧ください。 <背面> [LANポート]ランプ 点灯または点滅 LAN ポートランプ ファイル(E) 編集(E) 表示(V) お気 2 (-) 戻る × ⑤ InternetExplorerを起動して、 http://192.168.0.1と入力します。 アドレス(D) http://192.168.0.1 ③ 設定画面が表示されます。 設定画面が表示されない場合

必ずお読みください(別紙)の【こんな時にはQ&A】をご確認ください。

## インターネットに接続する

#### スタート 下の手順に沿って作業をすすめてください。(ゲーム機をつなぐ場合は裏面の【参考】もご覧ください。)

- 表示された設定画面のセットアップウィザードをクリックします。
- 2 「次へ」をクリックします。
- [1.データ通信カード設定] 画面が表示されますので「ISP: | をお使いのデータ通信カードの種類に合わせて、 3 該当するプランをプルダウンメニューから選択します。 ※設定内容はパソコンでデータ通信カードをご利用する際と同じ内容を設定してください。 ※本製品には「EMOBILE」「EM チャージ」「WILLCOM(PRIN つなぎ放題)」「au」 「SoftBank」「mopera(データ量課金)」「b-mobile3G」「@nifty Mobile BB」 「docomo(定額データプラン)」「WILLCOM CORE 3G」「SoftBank(データ定額プラン)」 の設定があらかじめ登録されています。
  - ※選択肢にない契約プランの場合は「手動設定」を選択して事業者からの資料を参照し 設定をおこなってください。
- ④「次へ」をクリックします。
- お使いいただく子機の状況に合わせて、「暗号化:」を以下のどちらかに設定します。 6

|       | ニンテンドー DS/DS Lite/DSi や WPA に<br>対応していない無線 LAN 子機でも利用する場合 |  |
|-------|-----------------------------------------------------------|--|
| 選択する値 | WEP                                                       |  |

- 「設定」をクリックします。 6
- 設定画面を閉じて、 7 本製品にデータ通信カードを差し込んでください。 ※通信カードには差し込む方向がありますので、無理に差し込まずに差し込む向きを 確認して差し込んでください。
- 8 しばらくすると、本製品の[ステータス]ランプが点滅を開始しますので、 ブラウザを起動し、本製品を通じてインターネットに接続できるかご確認ください。

インターネットに接続できない場合は必ずお読みください(別紙)の【こんな時には Q&A】をご確認ください。

これで、ルーター側の設定は終了です。 裏面の「ゲーム機などの接続方法」をご覧ください。

### 暗号化キーについて

| 000000000            |
|----------------------|
|                      |
| MAG2FFD2:            |
|                      |
| 顧用キーWPA-PSK(AES):000 |
|                      |

[WEP] のWEP キー、[WPA] のPre-Shareed キーともに 初期設定時の入力の手間を減らすために、工場出荷時に入力済となっています。 設定されている暗号化キーは、本製品の縦置き台座の部分に印刷されています。

### 接続時間について

本製品は約30分インターネットにアクセスがない場合は、自動的に切断するように 設定されています。 従量制のプラン向けに、連続使用時間に制限をかけることもできます。 ※設定方法は画面で見るマニュアルをご確認ください。

#### 参考 無線 LAN パソコンの接続方法

画面で見るマニュアルの【子機を追加する場合はここをクリック】をご確認ください。

「画面で見るマニュアル」の開き方は必ずお読みください(別紙)をご参照ください。

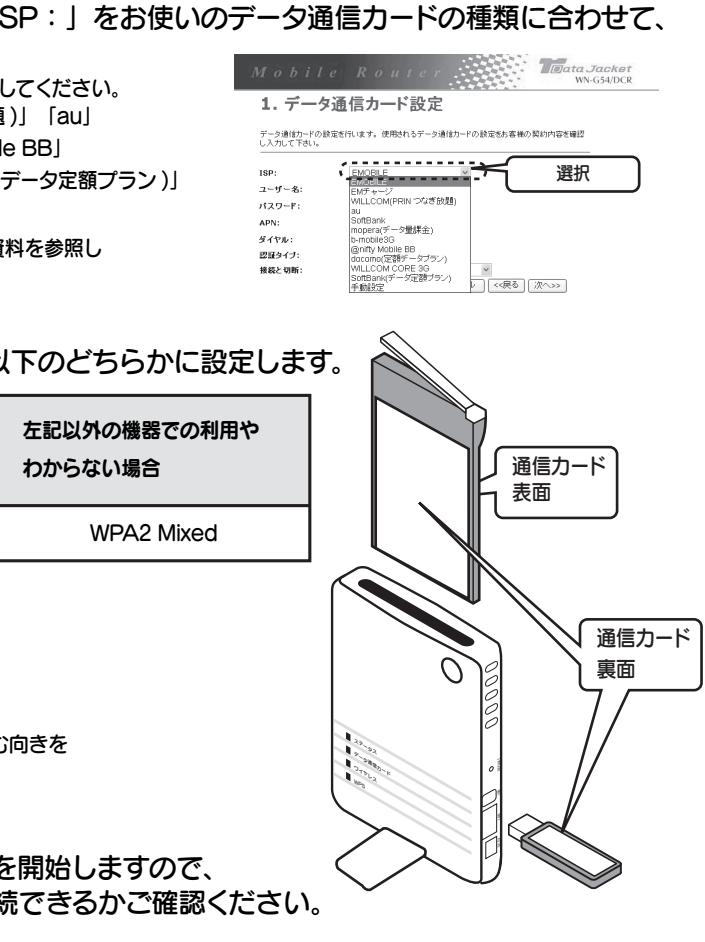

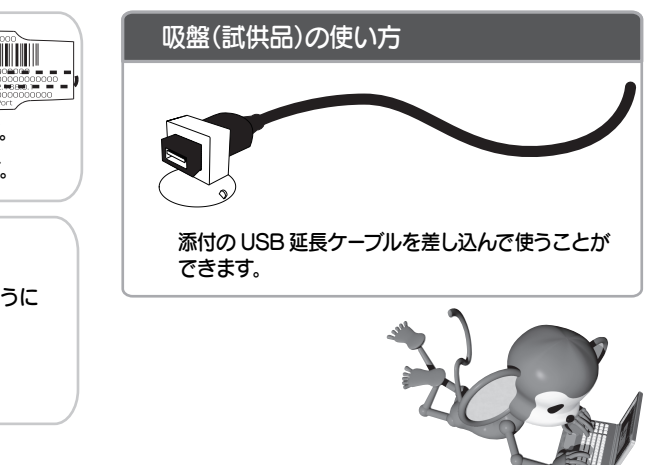

## ゲーム機などの接続方法

参考

ご使用の機器の欄をご覧ください。 ※PLAYSTATION 3、Xbox 360をご使用の場合には設定方法は、本紙下の【他の機器をつなぐには…】をご覧ください。

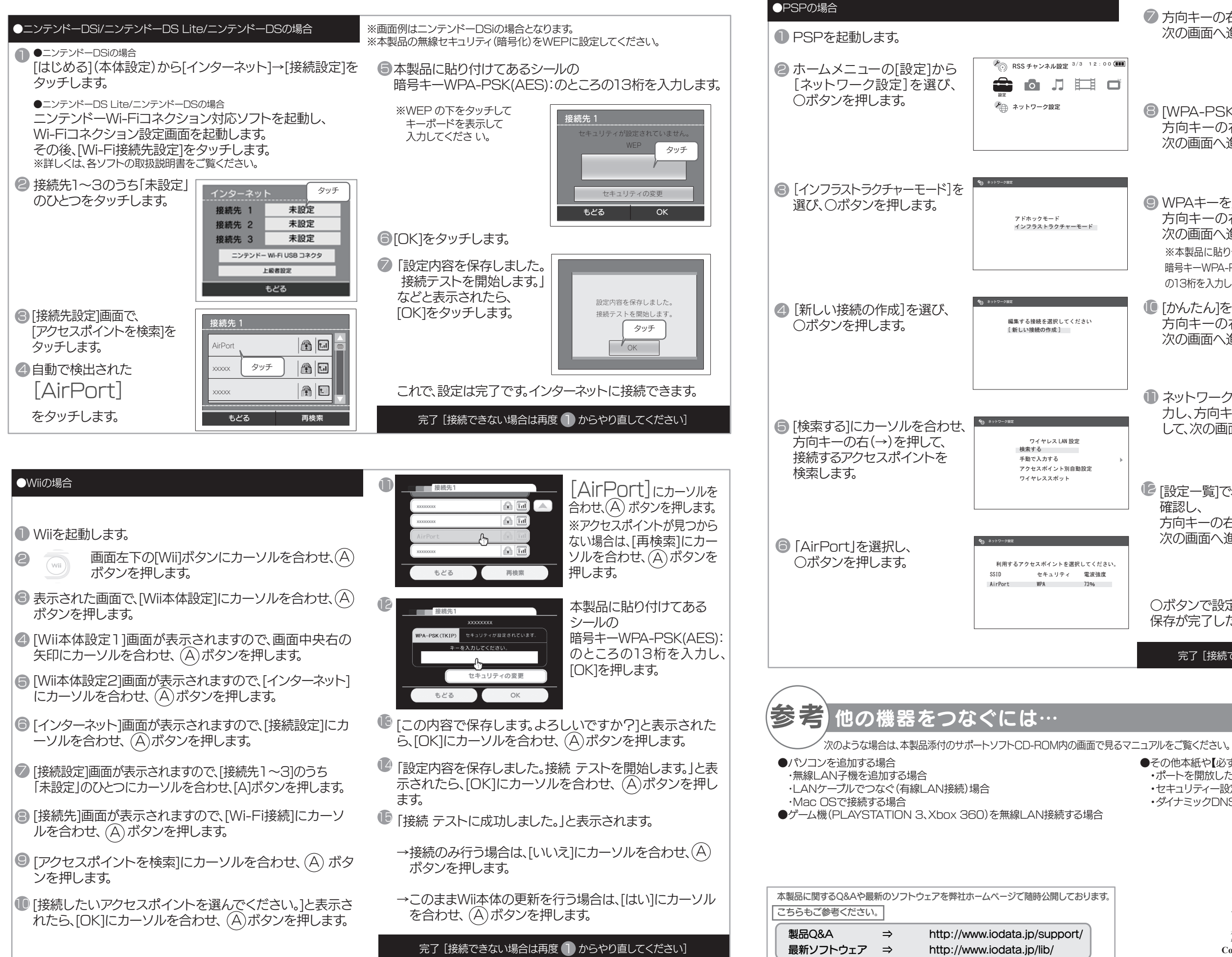

| プ方向キーの右(→)を押して、<br>次の画面へ進みます。                                                                            | egi à⇒⊧7-982<br>sSID<br>AirPort ►                                                                                                    |  |  |
|----------------------------------------------------------------------------------------------------|----------------------------------------------------------------------------------------------------|--|--|
| ■ [WPA-PSK(AES)]を選び、<br>方向キーの右(→)を押して、<br>次の画面へ進みます。                                                     | ◆8 キットワーク放工<br>ワイヤレスLAN セキュリティ設定<br>なし<br>WEP ▶<br>WPA-PSK (KEP)<br>WPA-PSK (AES)                                                      |  |  |
| ● WPAキーを入力し、<br>方向キーの右(→)を押して、<br>次の画面へ進みます。<br>※本製品に貼り付けてあるシールの<br>暗号キーWPA-PSK(AES):のところ<br>の13桁を入力します。 | Ф) 4>>7-982<br>« IIPA +- »                                                                                                    |  |  |
| [かんたん]を選び、<br>方向キーの右(→)を押して、<br>次の画面へ進みます。                                                               | € 3017-98Z 7ドレス設定 4 かんたん ▶ カスタム                                                                                                    |  |  |
| ネットワーク接続の名前を入<br>力し、方向キーの右(→)を押<br>して、次の画面へ進みます。                                                         |                                                                                                    |  |  |
| [設定一覧]で、設定内容を<br>確認し、<br>方向キーの右(→)を押して、<br>次の画面へ進みます。                                                    | <ul> <li>€) 3&gt;17-782     設定一覧     技統名 x x x x x x x     SSID x x x x x      セキュリティ WPA-PSK (AES)     WPA キー *******     </li> </ul> |  |  |
| 〇ボタンで設定を保存し、<br>保存が完了したら接続テストを行ってください。。                                                                  |                                                                                                    |  |  |

- ●その他本紙や【必ずお読みください】に記載されていない次のような場合
- ・ポートを開放したい(ネットワークゲームのためサーバーを公開するためなど)
- ・セキュリティー設定(暗号化の設定)を自分で行いたい
- ・ダイナミックDNSを使いたい

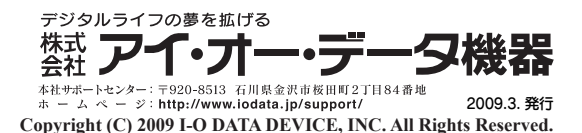